## คู่มือการเข้าใช้งานข้อมูลสารสนเทศของ สถ.

๑. เปิดโปรแกรม Web Browser (Google Chrome, Firefox) จากนั้นพิมพ์ URL http://www.dla.go.th
เพื่อเข้าสู่เว็บไซต์กรมส่งเสริมการปกครองท้องถิ่น แล้วคลิกเลือกแบนเนอร์ อระบบอินกราบีดี ตามภาพที่ ๑

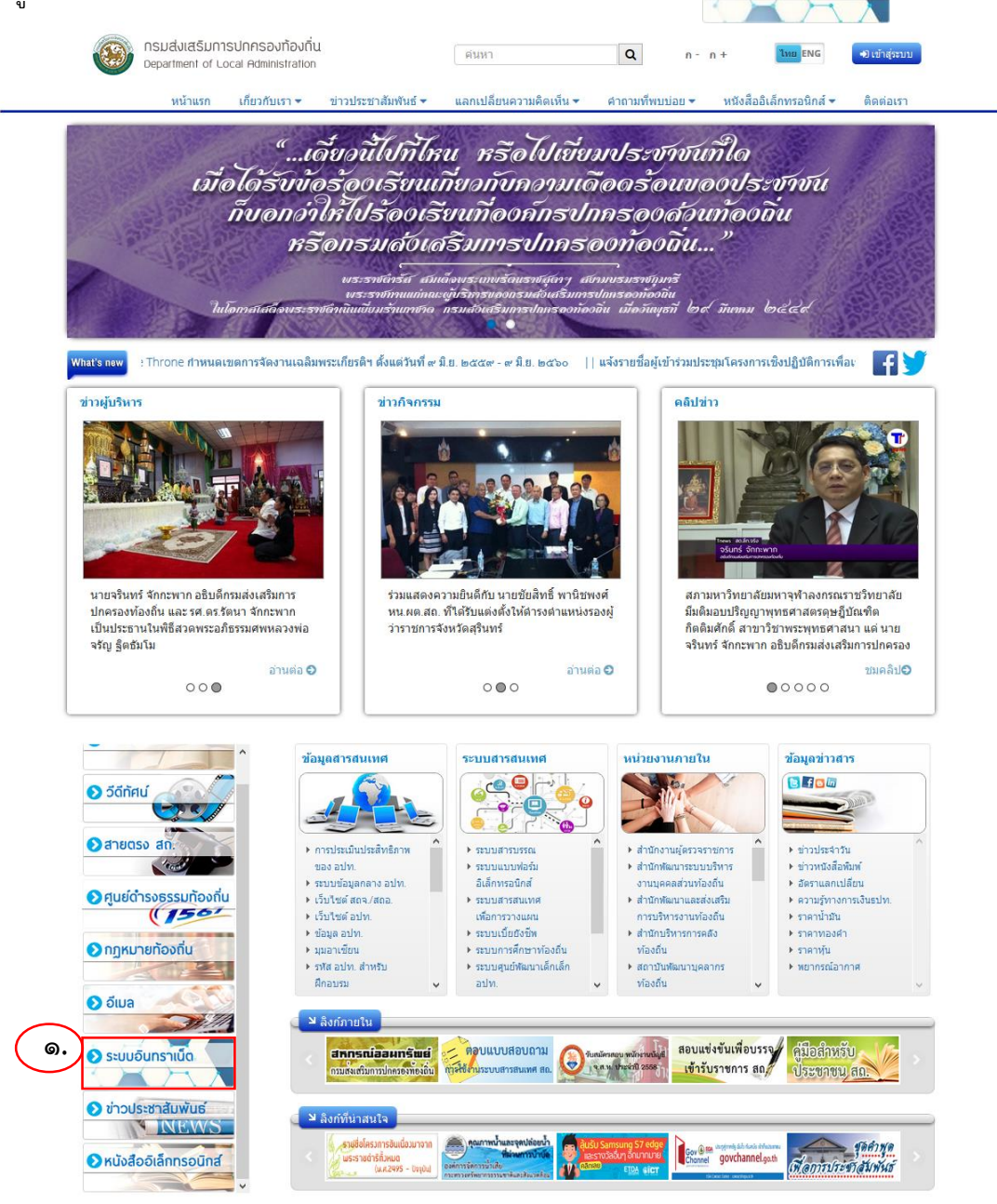

ภาพที่ ๑ เว็บไซต์กรมส่งเสริมการปกครองท้องถิ่น

 ๒. หลังจากทำตามข้อ ๑ แล้วจะปรากฏหน้าจอกรอกชื่อผู้ใช้ รหัสผ่าน แล้วคลิกปุ่ม 🖉 ลงชื่อเข้าใช้ ตามภาพที่ ๒

| ชื่อผู้ใช้ |                 | ( Certification of the second second s                                                                                                    |
|------------|-----------------|----------------------------------------------------------------------------------------------------|
| รหัสผ่าน   |                 | North State State Stat |
|            | 🖉 ลงชื่อเข้าใช้ | ระบบอินทราเน็ต                                                                                                    |
|            | 2               | กรมสงเสริมการปกครองท้องถิ่น                                                                                                    |

**ภาพที่ ๒** เว็บไซต์อินทราเน็ตกรมส่งเสริมการปกครองท้องถิ่น

 ๓. คลิกเลือกเมนู "ข้อมูลสารสนเทศของ สถ." ตามภาพที่ ๓ ระบบอินทราเน็ต 🚹 หน้าหลัก 👂 เปลี่ย 🕭 er ເຫັລະດີ່າ f 0 DLA INTRANET วนี้ไปที่ไหน หรือไปเขี่ยมประชาชนที่ใด ฉองห้องประชน ข้อมูลส่วนด้ว ับบ้อร้องเรียนเกี่ยวกับความเดืออร้อนของประชาชน กว่าให้ไปร้องเรียนที่องค์กรปกครองสวันท้องถิ่น ปฏิทินกิจกรรม e-Books หรือกรมส่งเสริมการปกครองท้องถิ e-Library KPI Phone Directory มมฐานข้อมูล 🕤 ាំរាអ ฐานข้อมูล LSEP อินโฟกราฟฟิก / นายจรินทร์ จักกะพาก ปฏิบัติราชการ สถ./ สถจ.พระนครศรีอยธยา จัดการประชมมอบนโยบาย การปฏิบัติงานของผู้บริหารองค์กรปกครองส่วนท้อง ถิ่น จ.พระนครศรีอยุธยา - (10/10/2559) / นายชัยวัฒน์ ชื่นโกสุม ปฏิบัติราชการ สถ./ 10.00/ นายดุษฏี สุวัฒวิตยากร ร่วมการประชุมคณ สถจ.นฐ.แสดงความยินดี กับ ท่านสุพจน์ ยศสิงห์ค่า รองผู้ว่าราชการจังหวัดนครปฐม - (10/10/2559) กรรมการสวัสดิการสรรหาผู้ประกอบการร้านอาหาร สถ./ ห้องประชม ๔๖๐๑ อาคาร ๔ ขั้น ๖ สถ. สถจ.กาฬสินธุ์ เข้าร่วมการประชุมมอบนโยบายการ ปฏิบัติราชการแก่ผู้บริหารองค์กรปกครองส่วนท้อง ถิ่น - (07/10/2559) พิธีร่วมลงนามบันทึกข้อตกลงการบริหารจัดการขยะ มลฝอย จังหวัดสะอาด ตามหลักการ 3Rs จังหวัด 6) สรปข้อสั่งการของผับริหาร สถ. ในการประชมหารือข้อราชการ สถ. รายสัปดาห์ ครั้งที่ 1/2560 การเสนอเรื่องเพื่อบรรจเข้าในระเบียบวาระการประชุม สถ. ครั้งที่ 10/2559 ണ. ขอเชิญเข้าร่วมการประชุมกรมส่งเสริมการปกครองท้องถิ่น ครั้งที่ 10/2559 ข้อมูลสารสนเทย ขอส่งจดหมายข่าว @POST ฉบับที่ 10/2559 ประจำเดือนตุลาคม 2559 ของ สถ สรุปข้อสั่งการของผู้บริหารระดับสูงในการประชุม สถ. ครั้งที่ 9/2559 มุมกองการเจ้าหน้าที -1144-

## **ภาพที่ ๓** เมนู ฐานข้อมูล LSEP

 ๔. จากนั้นจะแสดงหน้าจอ ตามภาพที่ ๔ โดยสามารถคลิกเลือกเปิดข้อมูลสารสนเทศจากไอคอน (ตัวอย่างการเปิดข้อมูลแผนพัฒนาท้องถิ่น)

๙. เปิดคู่มือการใช้งานโดยการคลิกปุ่ม "คู่มือการใช้งาน" จากไอคอนตามภาพที่ ๔

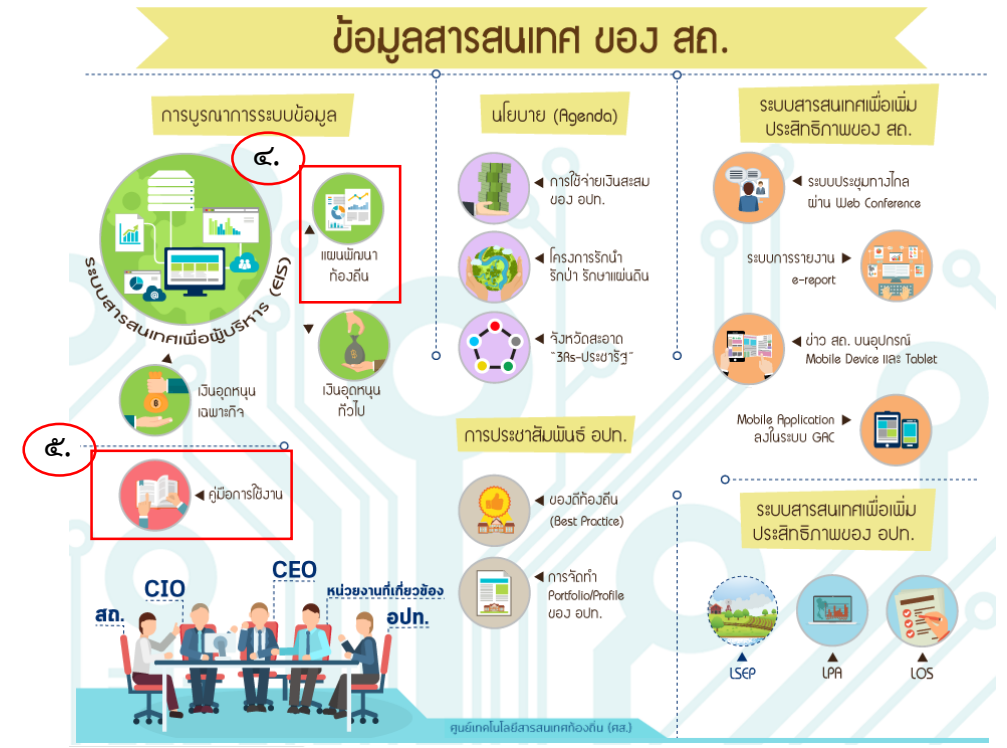

ภาพที่ « หน้าจอเลือกจังหวัด อำเภอ และ อปท.